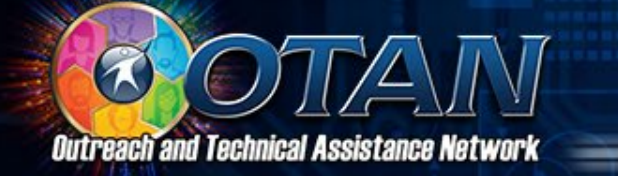

### **TECH TOOLS FOR ASSESSMENT – PART 2**

Wednesday, July 22, 2020 Anthony Burik, OTAN Project Specialist <u>aburik@otan.us</u> or Twitter @otananthony Link to this presentation: bit.ly/TechToolsAssess

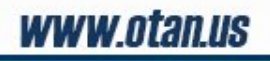

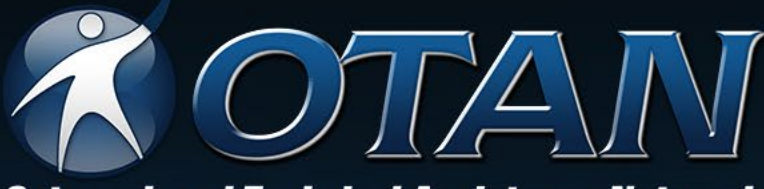

#### **Outreach and Technical Assistance Network**

To lead California adult education in the integration of technology into the educational process, ultimately empowering learners to meet their academic, employment and civic goals.

Face-to-Face and Online Training

Teaching with Technology

Teachers' and Administrators' Digests

### **News Articles**

Annual Technology and Distance Learning Symposium

Online Resources for Adult Education

Visit OTAN.us for more information on OTAN offerings 916-228-2580

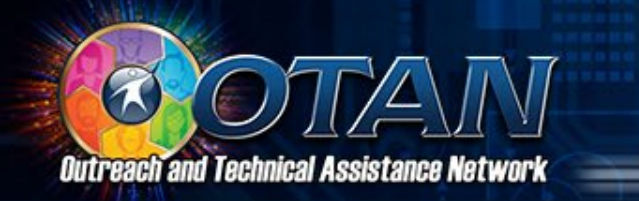

### **SERIES AGENDA AND RESOURCES**

- Part 1 Introduction to the topic, question formation, and questionnaires (polls, surveys, exit tickets)
- Part 2 Tech tools to present and assess simultaneously (using video and using PPT/Slides)
- Part 3 Tech tools for formative and summative assessment, and the importance of data collection
- Reminder about resources: bit.ly/TechToolsAssess

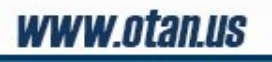

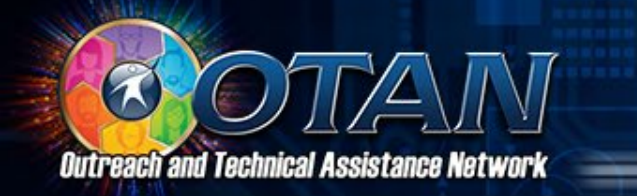

### QUESTIONNAIRE

 A questionnaire is a set of questions for obtaining statistically useful or personal information from individuals. (Merriam-Webster definition)

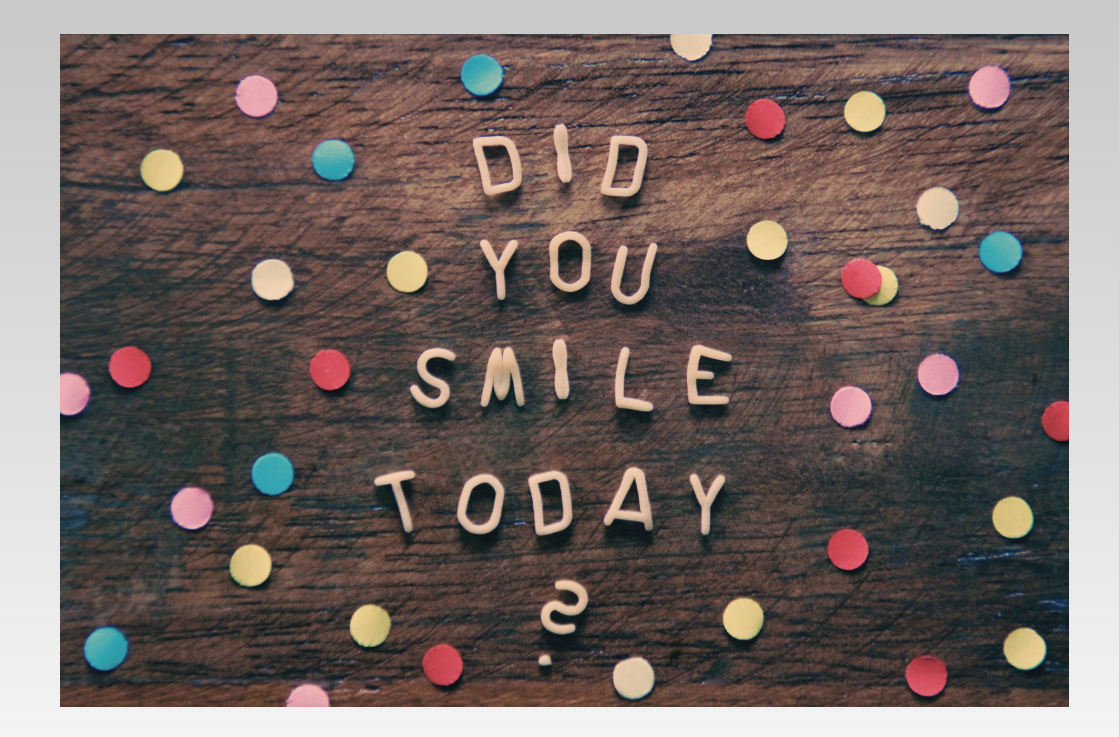

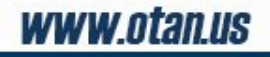

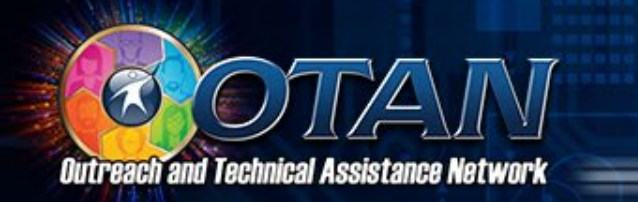

### **POLL OR SURVEY?**

- We tend to use these interchangeably. However...
- A poll is used to ask one simple question while a survey is generally used to ask a wide range of multiple questions. (crowdsignal.com)
- Keep this in mind when you consider how to structure your assessment.

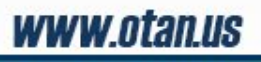

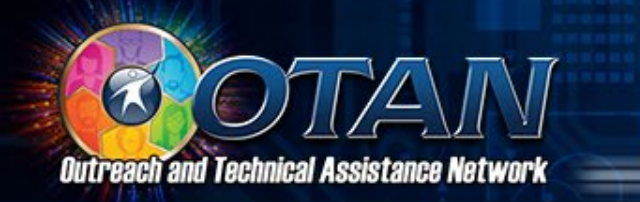

### **POLL AND SURVEY TECH TOOLS**

- There are many polling and surveying tools they may not be geared towards educators, but we can adapt them for class and students.
- Examples: <u>Poll Everywhere</u>, <u>DirectPoll</u>, <u>Swift</u>, <u>GoSoapBox</u>, <u>SurveyMonkey</u>, and Google Forms/Microsoft Forms

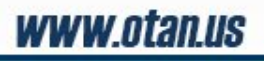

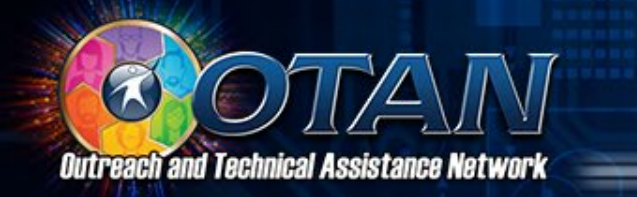

### **QUESTION FORMATION**

- The question is... Are we asking good questions?
- Please review how to form good questions!

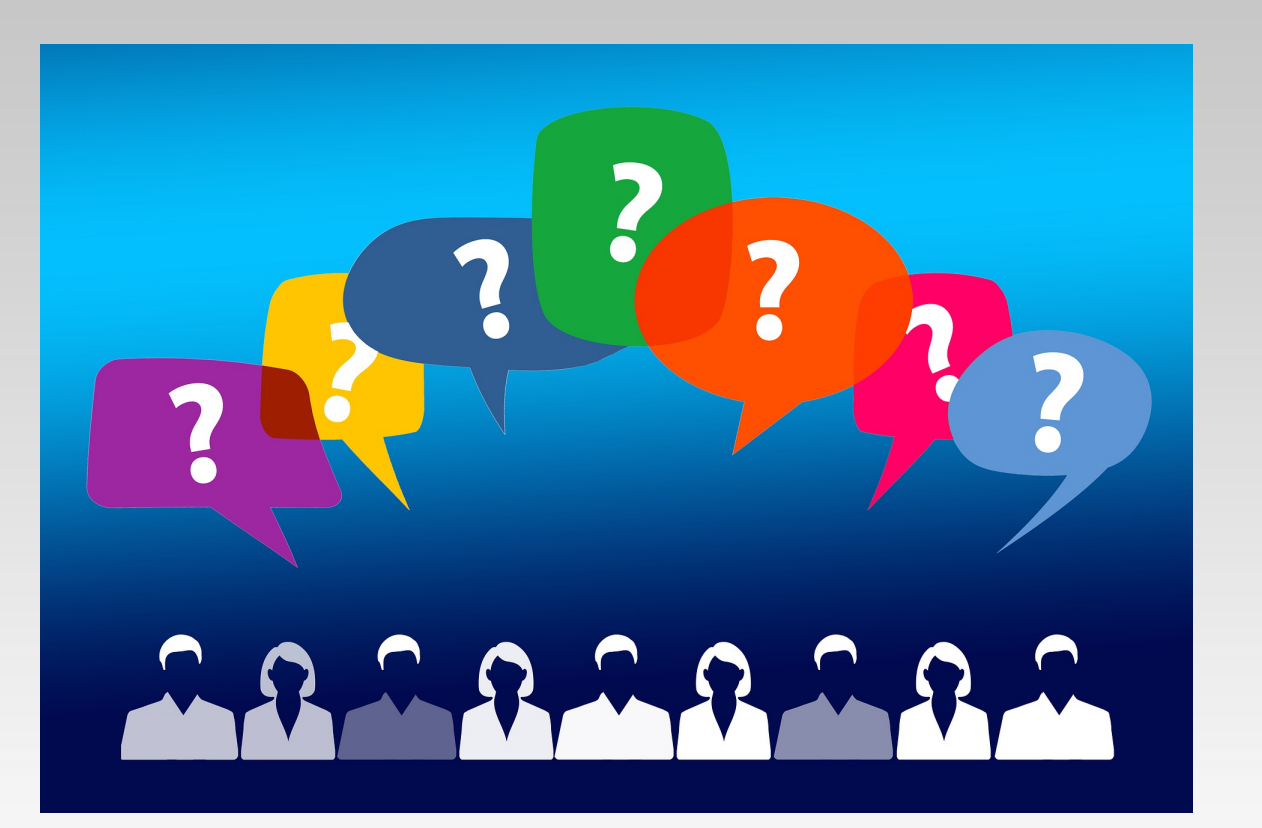

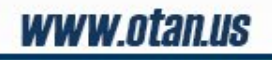

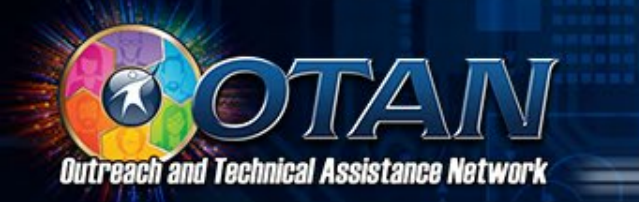

### **USING VIDEO TO PRESENT AND ASSESS**

- While students are watching a video, they can also be answering questions to check comprehension.
- You could do the video activity in class and/or house the video activity in your LMS (Moodle, Canvas, Google Classroom, etc.).
- Examples: Edpuzzle, PlayPosit, TED-Ed, and ESL Video and iSLCollective for ESL students

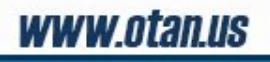

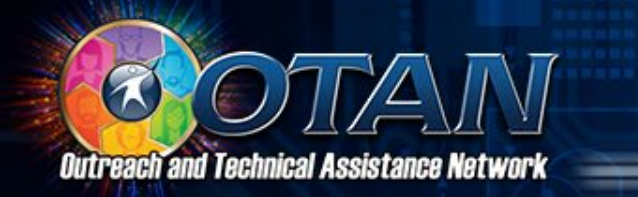

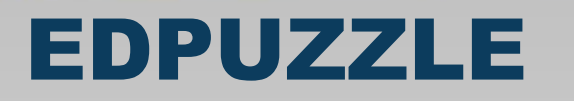

- We're going to practice with a tool called Edpuzzle.
- First step: Create an account at edpuzzle.com
- Second step: Download the Edpuzzle app on your mobile device

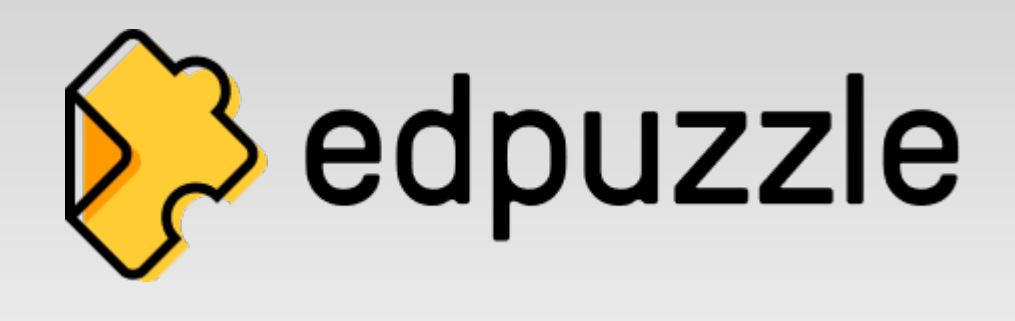

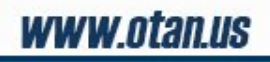

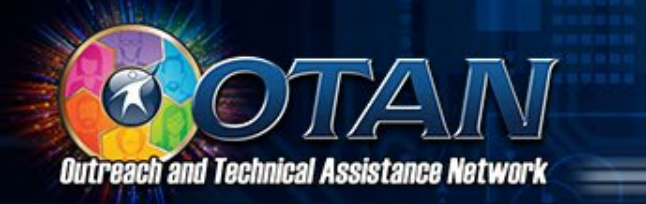

### PRACTICE WITH EDPUZZLE

- First, let's practice as users. We'll use an Open Class (code = varusub) which doesn't require an account.
- Second, I will walk you through creating a video.
- Third, in small groups, you will work on creating your own videos and sharing them with your colleagues.
- Fourth (and time permitting), we'll come back together and practice with some of your videos.

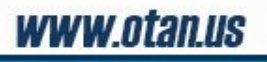

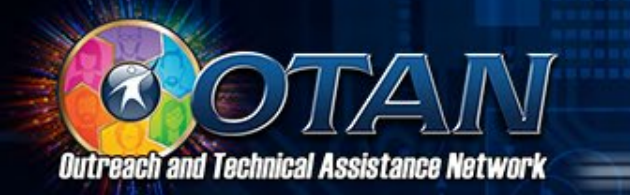

### **CREATING AN EDPUZZLE CLASS – 1**

|                     | Add a new class                                                                                                    | Import class                                                                                                   |
|---------------------|----------------------------------------------------------------------------------------------------|----------------------------------------------------------------------------------------------------|
|                     |                                                                                                    |                                                                                                    |
| Details             |                                                                                                    |                                                                                                    |
| Name                |                                                                                                    |                                                                                                    |
| Enter               | class name                                                                                                    |                                                                                                    |
| Descripti           | on                                                                                                    | optiona                                                                                                    |
| Add a               | description                                                                                                    |                                                                                                    |
|                     |                                                                                                    |                                                                                                    |
| Class T             | уре                                                                                                    |                                                                                                    |
| • Cla               | issic                                                                                                    |                                                                                                    |
| lf y<br>or :<br>acr | ou can't live without videos in your lesso<br>sign up, you'll get the most analytics Edp<br>oss all your videos in one place! | ns, this class type is for you. When your students log in<br>uzzle has to offer. Store your students' progress |
| 00                  | en                                                                                                    |                                                                                                    |

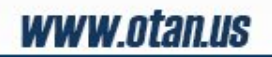

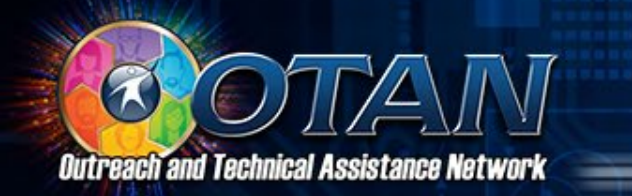

### **CREATING EDPUZZLE CONTENT – 2**

Popular channels Edpuzzle YouTube Khan Academy National Geographic **TED** Talks Veritasium Numberphile Crash Course

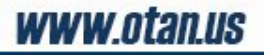

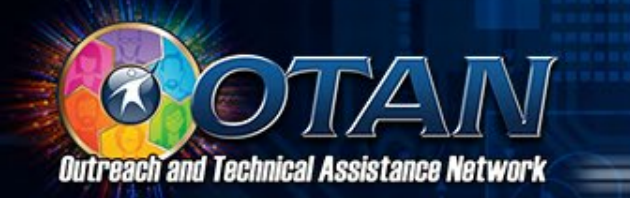

### **CREATING EDPUZZLE CONTENT – 3**

Introducing Poll Everywhere

![](_page_12_Picture_3.jpeg)

| 00:00 C I I I I I I I I I I I I I I I I I I |  |
|---------------------------------------------|--|
|---------------------------------------------|--|

Assign Copy Edit

![](_page_12_Picture_6.jpeg)

![](_page_13_Picture_0.jpeg)

### **EDITING EDPUZZLE CONTENT – 4**

![](_page_13_Picture_2.jpeg)

![](_page_13_Picture_3.jpeg)

![](_page_14_Picture_0.jpeg)

### **ASSIGNING EDPUZZLE CONTENT – 5**

|                 | Assign to a class                 | Public Links                                                            |
|-----------------|-----------------------------------|-------------------------------------------------------------------------|
| Assessment      | 0 This is an example for the Te   | Start Date                                                              |
| OTAN Classic    | This is a Classic Edpuzzle class. | Due Date                                                                |
| OTAN Techy      | O OTAN Techy open class           | No due date:                                                            |
| OTAN Trains U   |                                   | ON       Prevent Skipping       i         OFF       Turn on CCs       i |
| + Add new class | Later Assign                      |                                                                         |

www.otan.us

![](_page_15_Picture_0.jpeg)

### **EDPUZZLE PRACTICE TIME – 1**

- In your Zoom rooms, each of you will work on creating your own Edpuzzles and sharing them with your colleagues. (Again, I recommend Open Class to start.)
- Assign Zoom room roles moderator and timekeeper should be sufficient. Moderator could be someone who feels fairly confident in their Edpuzzle abilities. Timekeeper is the ONE person who can ask for help.

![](_page_15_Picture_4.jpeg)

![](_page_16_Picture_0.jpeg)

### **EDPUZZLE PRACTICE TIME – 2**

- Each person try to create at least 1 Edpuzzle the questions can all be multiple choice, or experiment with a variety if you're feeling ambitious.
- Each person try to share your Edpuzzle with group members so you can practice administering an Edpuzzle.
- Let's work for \_\_\_\_ minutes.

![](_page_16_Picture_5.jpeg)

![](_page_17_Picture_0.jpeg)

### **CREATE BREAKOUT ROOMS**

![](_page_17_Figure_2.jpeg)

![](_page_17_Picture_3.jpeg)

![](_page_18_Picture_0.jpeg)

### **ASSIGNING STUDENTS AUTOMATICALLY**

![](_page_18_Picture_2.jpeg)

![](_page_18_Picture_3.jpeg)

![](_page_19_Picture_0.jpeg)

### **BREAKOUT ROOMS IN PROGRESS**

![](_page_19_Picture_2.jpeg)

![](_page_19_Picture_3.jpeg)

![](_page_20_Picture_0.jpeg)

### **ASK FOR HELP!**

![](_page_20_Figure_2.jpeg)

![](_page_20_Picture_3.jpeg)

![](_page_21_Picture_0.jpeg)

### **RAISE YOUR HAND!**

![](_page_21_Picture_2.jpeg)

![](_page_21_Picture_3.jpeg)

![](_page_22_Picture_0.jpeg)

### **ROLES FOR BREAKOUT ROOM – 1**

- Moderator Keep the group on track with the work
- Timekeeper and the ONE person who can ask for help

![](_page_22_Picture_4.jpeg)

![](_page_22_Picture_5.jpeg)

![](_page_23_Picture_0.jpeg)

![](_page_23_Picture_1.jpeg)

- Get up, stretch, step away from electronics, hydrate, etc.
- We'll restart in 2 minutes.

![](_page_23_Figure_4.jpeg)

![](_page_23_Picture_5.jpeg)

![](_page_24_Picture_0.jpeg)

### **USING SLIDES TO PRESENT AND ASSESS**

- While you are presenting using PowerPoint or Google Slides, you can also be asking questions to check comprehension.
- Examples: <u>PollEverywhere</u>, <u>Mentimeter</u>, <u>Pear Deck</u>, and <u>Nearpod</u>
- (My assumption is that you are familiar with either Powerpoint or Google Slides or both!)

![](_page_24_Picture_5.jpeg)

![](_page_25_Picture_0.jpeg)

### **POLL EVERYWHERE**

- We're going to practice with a tool called Poll Everywhere.
- First step: Create an account at polleverywhere.com
- Make sure to select free K12 or Higher Ed account.

![](_page_25_Picture_5.jpeg)

![](_page_25_Picture_6.jpeg)

![](_page_26_Picture_0.jpeg)

### PRACTICE WITH POLL EVERYWHERE

- First, let's practice as users. (Note: With the free account, up to 40 users can do the activity! So, A-M and N-Z.)
- Second, I will walk you through creating a few slides.
- Third, in small groups, you will work on creating your own slides and sharing them with your colleagues.
- Fourth (and time permitting), we'll come back together and practice with some of your slides.

![](_page_26_Picture_6.jpeg)

![](_page_27_Picture_0.jpeg)

JS

-----

## (A-M) You can assign students to a Zoom breakout room in all of the following ways except:

### Automatically

### Electronically

Manually

# (N-Z) What is the name of the Zoom button to invite the

### teacher to the breakout room?

Join This Room Invite the Host

### Ask for Help

### (A-M) How can you open a whiteboard in a Zoom room?

# (N-Z) One word - What is your first impression of assessing while presenting?

![](_page_32_Picture_0.jpeg)

- First, create a New Group to organize your questions.
- Second, Create.

![](_page_32_Picture_4.jpeg)

![](_page_32_Picture_5.jpeg)

![](_page_33_Picture_0.jpeg)

![](_page_33_Figure_2.jpeg)

![](_page_33_Picture_3.jpeg)

![](_page_34_Picture_0.jpeg)

![](_page_34_Picture_2.jpeg)

![](_page_34_Picture_3.jpeg)

![](_page_35_Picture_0.jpeg)

![](_page_35_Figure_2.jpeg)

![](_page_35_Picture_3.jpeg)

![](_page_36_Picture_0.jpeg)

### HOW TO ADD SLIDES TO PRESENTATION

- All the information is available in PollEverywhere Help.
- Direct link: <u>PollEverywhere support articles</u>, or Help > Support center > Support articles
- Scroll down for Windows, Mac, PPT, Google Slides, etc.
- Important: You need to download onto every device you use to create AND present.

![](_page_36_Picture_6.jpeg)

![](_page_37_Picture_0.jpeg)

### **POLLEVERYWHERE PRACTICE TIME – 1**

- In your Zoom rooms, each of you will work on creating your own slides and sharing them with your colleagues.
- Assign Zoom room roles moderator and timekeeper should be sufficient. Moderator could be someone who feels fairly confident in their PollEverywhere abilities. Timekeeper is the ONE person who can ask for help.

![](_page_37_Picture_4.jpeg)

![](_page_38_Picture_0.jpeg)

### **POLL EVERYWHERE PRACTICE TIME – 2**

- Each person try to install PollEverywhere.
- Each person try to create at least one or two slides the questions can all be multiple choice, or experiment with a variety if you're feeling ambitious.
- Each person try to share your slides with group members so you can practice administering a presentation.
- Let's work for \_\_\_\_\_ minutes.

![](_page_38_Picture_6.jpeg)

![](_page_39_Picture_0.jpeg)

### **ROLES FOR BREAKOUT ROOM – 2**

- Moderator Keep the group on track with the work
- Timekeeper and the ONE person who can ask for help

![](_page_39_Picture_4.jpeg)

![](_page_39_Picture_5.jpeg)

![](_page_40_Picture_0.jpeg)

### **EXIT TICKET**

- An exit ticket is a kind of questionnaire.
- We use it at the end of class to see what students have learned (and not learned).
- Create Collect Clarify (<u>theteachertoolkit.com</u>)

![](_page_40_Picture_5.jpeg)

![](_page_41_Picture_0.jpeg)

### **EXIT TICKETS – SOME POSSIBILITIES 1**

- Check student understanding, or
- Emphasize the essential question/topic/grammar point/etc.
- Question: What would be a good question to ask in the exit ticket from today's webinar?

![](_page_41_Picture_5.jpeg)

![](_page_42_Picture_0.jpeg)

### **EXIT TICKETS – SOME POSSIBILITIES 2**

• Have students ask questions they still have.

![](_page_42_Picture_3.jpeg)

![](_page_43_Picture_0.jpeg)

### EXIT TICKETS – SOME POSSIBILITIES 3

- Give students the chance to apply the content in a new way, or
- Have students solve a problem or answer a significant question.
- Question: What would be a good question to ask in the exit ticket in this regard?

![](_page_43_Picture_5.jpeg)

![](_page_44_Picture_0.jpeg)

### **OTAN MEMBERSHIP – PLEASE JOIN!**

![](_page_44_Picture_2.jpeg)

Ton Story

Now Woheita

![](_page_44_Picture_5.jpeg)

![](_page_45_Picture_0.jpeg)

### **TRAINING OPPORTUNITIES**

| ****                       |                                                  | Join OTAN -                                        |
|----------------------------|--------------------------------------------------|----------------------------------------------------|
|                            | About Us - <u>Training</u> -                     | Resources - Stay Connected - Video Presentations - |
| 30 YEARS                   | What's Here?                                     |                                                    |
| Uutreach and Technical Als | Face-to-Face Workshops                           | Search Keyword GO                                  |
|                            | Online Workshops                                 |                                                    |
|                            | Technology and Distance Learning Symposium       |                                                    |
|                            | Digital Leadership Academy (DLAC)                | नातीमिङ्गीसमास्त्रीतित                             |
|                            | CAE Professional Development Training Calendar 🖸 | Ammonon                                            |
|                            | Судини                                           | SUIIIZAUZAU                                        |

Ton Story

Now Wohaita

![](_page_45_Picture_5.jpeg)

![](_page_46_Picture_0.jpeg)

### **TEACHING TOOLS AND RESOURCES**

|                                           |                                        | Join OTAN-                                                 |
|-------------------------------------------|----------------------------------------|------------------------------------------------------------|
|                                           | About Us - Training - <u>Resources</u> | <ul> <li>Stay Connected - Video Presentations -</li> </ul> |
| 30 YEARS                                  | What's Here?                           |                                                            |
| Outreach and Technical Assistance Network | Curriculum Offers                      | Search Keyword GO                                          |
|                                           | California Adult Education Courses 🗹   |                                                            |
|                                           | Teaching with Technology               |                                                            |
|                                           | Web-Based Class Activities             | वित्तम् विकासतीता                                          |
|                                           | Lesson Plan Builder                    | monon                                                      |
|                                           | OTAN Library                           | 11741741                                                   |
| Ship MATRON                               | CAE Provider Directory                 |                                                            |
| Ton Stony                                 | Adult Ed Students Succeed              |                                                            |
| 10p Story                                 | CAE Online Application and Reporting   | Rew website<br>Arientation                                 |

www.otan.us

![](_page_47_Picture_0.jpeg)

### **STAY CONNECTED TO OTAN**

![](_page_47_Figure_2.jpeg)

Ton Story

Now Wohaita

![](_page_47_Picture_5.jpeg)

![](_page_48_Picture_0.jpeg)

### **3-2-1 REFLECTION TOOL**

Reflect on...

- 3 things you learned today
- 2 things you will share
- 1 thing you will try

And resources are available at bit.ly/TechToolsAssess

![](_page_48_Picture_7.jpeg)

![](_page_49_Picture_0.jpeg)

### **OTAN CONTACT INFORMATION**

### **Outreach and Technical Assistance Network**

P.O. Box 269003
 Sacramento, CA 95826-9003
 916-228-2580

Support@otan.us

![](_page_49_Picture_5.jpeg)

![](_page_50_Picture_0.jpeg)

Face-to-Face and Online Training

**News Articles** 

Teaching with Technology

Teachers' and Administrators' Digests

Annual Technology and Distance Learning Symposium

> Online Resources for Adult Education

### Subscribe

![](_page_50_Picture_8.jpeg)

/OTANServesAdultEducation

Like Us /OTANServesAdultEducation

Follow Us

Visit OTAN.us for more information on OTAN offerings 916-228-2580